#### ×

# Pesquisar Imóvel

Esta opção do sistema permite pesquisar os imóveis existentes na base de dados e é acionada por várias funcionalidades.

### Observação

# Informamos que os dados exibidos na tela a seguir são fictícios, e não retratam informações de clientes.

| Pesquisar Imó             | vel                                     |   |           |
|---------------------------|-----------------------------------------|---|-----------|
| Preencha os campos        | para pesquisar um imóvel:               |   | Ajuda     |
| Localidade:               | R                                       | Ø |           |
| Setor Comercial:          | R                                       | Ø |           |
| Quadra:                   |                                         |   |           |
| Lote:                     |                                         |   |           |
| SubLote:                  |                                         |   |           |
| Cliente:                  |                                         | ~ |           |
|                           | 0.                                      |   |           |
| Nome do Cliente:          |                                         |   |           |
| Número do<br>Hidrômetro:  |                                         |   |           |
| Número IPTU:              |                                         |   |           |
| Município:                |                                         | Ø |           |
| Bairro:                   |                                         | Ø |           |
| Logradouro:               | R                                       |   | 8         |
| Número do Imóvel:         | a                                       |   |           |
| Complemento do<br>Imóvel: |                                         |   |           |
|                           | Iniciando pelo texto O Contendo o texto |   |           |
| CEP:                      |                                         | Ø |           |
| Limpar                    |                                         |   | Pesquisar |

Quando for acionada por outra tela de pesquisa, será acrescentado o botão Voltar. Quando for acionada por uma tela do tipo filtro, o resultado da pesquisa apresentará, também, os imóveis *inativos*. Neste caso, os itens inativos serão apresentados na cor vermelha. Esta opção pode ser acionada com a configuração de pesquisar apenas os imóveis do tipo condomínio, desprezando os demais. É o caso, por exemplo, de quando esta opção é acionada a partir da tela: Micromedição > Medição Individualizada > Consultar Imóveis com Medição Individualizada.

## Tela de Sucesso:

A tela de sucesso corresponde a uma tabela com a relação dos imóveis encontrados na base de dados, de acordo com o argumento de pesquisa informado. A relação virá classificada pela matrícula do imóvel. O nome do cliente usuário do imóvel será apresentado no formato *link*. Clique sobre o nome do cliente desejado, que o sistema fechará a tela de pesquisa e retornará para a tela que originou a chamada.

Caso não tenha encontrado o imóvel desejado, clique no botão **Voltar Pesquisa** para retornar à tela **Pesquisar Imóvel** e informar um novo conjunto de parâmetros. Quando a quantidade de imóveis encontrados ultrapassar 10 (dez) registros, o sistema montará um mecanismo de paginação no rodapé da página. Serão geradas tantas páginas quantas forem necessárias, considerando o limite de 10 (dez) registros por página.

#### **Preenchimento dos campos**

| Campo           | Orientações de Preenchimento                                                                                                    |  |
|-----------------|----------------------------------------------------------------------------------------------------|--|
|                 | Informe o código de uma localidade existente e tecle Enter, ou clique no botão                                                                                                    |  |
| Localidade      | , que fica ao lado do campo. Neste caso será apresentada uma tela de<br>popup, onde será possível a <b>pesquisa de localidades</b> no cadastro.<br>Após a informação do código de uma localidade existente, ou da seleção de uma<br>localidade na tela de pesquisa, o sistema apresentará o nome da localidade no<br>campo correspondente. |  |
|                 | Para limpar o campo, clique no botão 🕙 . Neste caso, o sistema, além de limpar o campo da <b>Localidade</b> , irá limpar os campos <b>Setor Comercial</b> e <b>Quadra</b> .                                                                                                    |  |
|                 | Informe o código de um setor comercial informada e tecle Enter, ou clique no                                                                                                    |  |
| Setor Comercial | botão 🕵, que fica ao lado do campo. Neste caso será apresentada uma tela de <i>popup</i> , onde será possível efetuar a <b>pesquisa de setores comerciais</b> no cadastro.                                                                                                    |  |
|                 | Após a informação do código de um setor comercial existente, ou da seleção de<br>um setor comercial na tela de pesquisa, o sistema apresentará o nome do setor<br>comercial no campo correspondente.                                                                                                    |  |
| Quadra          | Informe o código da quadra que deseja pesquisar.                                                                                                    |  |
| Lote            | Informe o número do lote válido que deseja pesquisar.                                                                                                    |  |
| Sublote         | Informe o número do sublote que deseja pesquisar.                                                                                                    |  |

Informar, pelo menos, um dos parâmetros de pesquisa relacionados abaixo:

| Campo                    | Orientações de Preenchimento                                                                                                    |  |
|--------------------------|----------------------------------------------------------------------------------------------------|--|
| Cliente                  | Informe o código de um cliente e tecle <b>Enter</b> , ou clique no botão $\mathbf{R}$ , que fica ao lado do campo. Neste caso será apresentada uma tela de <i>popup</i> , onde será possível a <b>pesquisa de clientes</b> no cadastro.<br>Após a informação do código do cliente, ou da seleção do cliente na tela de pesquisa, o sistema apresentará o nome do cliente no campo correspondente.                                                                                                    |  |
| Nome do Cliente          | Informe por extenso o nome do cliente, selecionando se deseja pesquisar<br>Iniciando pelo texto ou Contendo o texto.<br>Iniciando pelo texto:<br>Para efetuar a pesquisa, considerando que o argumento de pesquisa informado<br>corresponde às primeiras cinco letras do nome do cliente.<br>Contendo o texto:<br>Para efetuar a pesquisa considerando que o argumento de pesquisa informado<br>pode estar contido em qualquer parte do nome do cliente.<br><b>Observação</b> :<br>Não se preocupe com acentuação e caracteres especiais; nem com maiúsculas e<br>minúsculas; pois o sistema se encarrega de eliminar estas diferenças. |  |
| Número do<br>Hidrômetro  | Informe o número do hidrômetro do imóvel.                                                                                                    |  |
| Número do IPTU           | Informe o número do <i>Imposto Predial e Territorial Urbano</i> (IPTU) vinculado ao imóvel, com até 20 (vinte) dígitos.                                                                                                    |  |
|                          | Informe o código de um município existente e tecle <b>Enter</b> , ou clique no botão                                                                                                    |  |
| Município                | , que fica ao lado do campo. Neste caso será apresentada uma tela de<br>popup, onde será possível a pesquisa de municípios no cadastro.<br>Após a informação do código de um município existente, ou da seleção de um<br>município na tela de pesquisa, o sistema apresentará o nome do município no<br>campo correspondente.                                                                                                    |  |
| Bairro                   | Informe o código de um bairro existente e tecle <b>Enter</b> , ou clique no botão R,<br>que fica ao lado do campo. Neste caso será apresentada uma tela de <i>popup</i> ,<br>onde será possível <b>pesquisar bairro</b> no cadastro.<br>Após a informação do código de um bairro existente, ou da seleção de um bairro<br>na tela de pesquisa, o sistema apresentará o nome do bairro no campo<br>correspondente.                                                                                                    |  |
|                          | Informe o código de um logradouro existente e tecle <b>Enter</b> , ou clique no botão                                                                                                    |  |
| Logradouro               | , que fica ao lado do campo. Neste caso será apresentada uma tela de<br>popup, onde será possível a pesquisa de logradouros no cadastro.<br>Após a informação do código de um logradouro existente, ou da seleção de um<br>logradouro na tela de pesquisa, o sistema apresentará o nome do logradouro no<br>campo correspondente.                                                                                                    |  |
| Número do Imóvel         | Informe o intervalo de número de imóvel desejado para seleção.                                                                                                    |  |
| Complemento do<br>Imóvel | Informe um complemento para o imóvel com até 25 caracteres.                                                                                                    |  |
| CEP                      | Informe o código de um CEP existente e tecle <b>Enter</b> , ou clique no botão R, que<br>fica ao lado do campo. Neste caso será apresentada uma tela de <i>popup</i> , onde<br>será possível a <b>pesquisa de CEPs</b> no cadastro.<br>Após a informação do código de um CEP existente, ou da seleção de um CEP na<br>tela de pesquisa, o sistema apresentará a descrição do CEP no campo<br>correspondente.                                                                                                    |  |

## Funcionalidade dos Botões

| Botão     | Descrição da Funcionalidade                                                           |
|-----------|---------------------------------------------------------------------------------------|
| R         | Ao clicar neste botão, o sistema permite consultar um dado na base de dados.          |
| 8         | Ao clicar neste botão, o sistema apaga o conteúdo do campo em exibição.               |
| Limpar    | Ao clicar neste botão, o sistema limpa o conteúdo dos campos na tela.                 |
| Voltar    | Ao clicar neste botão, o sistema volta à tela anterior.                               |
| Pesquisar | Ao clicar neste botão, o sistema pesquisa o imóvel conforme os parâmetros informados. |

#### Referências

**Pesquisar Imóvel** 

**Consultar Imóvel** 

#### **Termos Principais**

Imóvel

Localidade

Quadra

Lote

**Setor Comercial** 

Clique aqui para retornar ao Menu Principal do GSAN

×

From: https://www.gsan.com.br/ - Base de Conhecimento de Gestão Comercial de Saneamento

Permanent link: https://www.gsan.com.br/doku.php?id=ajuda:pesquisar\_imovel&rev=1518117466

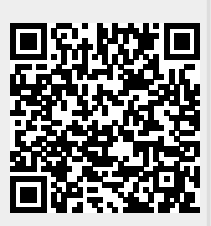

Last update: 08/02/2018 19:17